## 112 五專優先免試志願試選填流程

步驟1:用 Chrome 瀏覽器,開啟網址: https://www.jctv.ntut.edu.tw/u5,或網路搜尋

112 五專優先免試志願試選填。

- **步驟2**:輸入身分證字號、生日、通行碼:(身分證後四碼 + 出生月日四碼)、驗證碼,即 可登入(後續要修改密碼,請牢記,或設定和原本一樣的也可以)
- 步驟3:進入【就讀志願序登記系統】
- **步驟4**: 選左上方的【學校】後,按『查詢』以秀出參加的科系,挑選好後,加入右邊的 框框處,如需要調整順序,可以上下調整,確定好科系及順序再送出,一旦送出 就不能再更改。※註: 選填過程中記得儲存志願,以免資料流失。

★補充說明:

1. 選填登記志願【練習版】時程:112 年 5 月 30 日(星期二) 10:00 ~

112 年 6 月 6 日 (星期二) 17:00 止。

- 2. 正式選填時間: 112 年 6 月 8 日 (星期四) 10:00 ~
  - 112 年 6 月 12 日 (星期一) 17:00 止。
- 3. 放榜時間:112 年 6 月 15 日(星期四) 09:00 起。
- 4. 錄取報到時間:112 年 6 月 19 日(星期一) 15:00 止。
- 5. 不得同時開啟多個瀏覽器重複登入,一帳號同一時間只允許一人上網選填登記志願。
- 6. 免試生必須看到『您已完成網路選填登記志願』之訊息並產生『志願表』才算完成網路選填 登記志願。
- 7. 自行設定之 通行碼 為重要憑證,請務必列印或下載,並妥善保存。
- 8. 志願一旦點選【確定送出】即無法修改,請審慎考量確認志願及志願序。
- 9. 一般生: 各校一般生科(組)名額, 依照一般生分發順位之順序錄取至額滿為止。
- 10. 特種身分生:依照選填之校科(組)之志願順序,先以一般生身分分發,若沒上才會再以特種 身分生之身分分發,有兩次的機會。

11. 每人最多填 30 個志願。

12. 建議不要使用手機或平板操作,避免畫面資訊不全或資料登錄疏漏而影響權益。